# CRM - Gestão de Relacionamento com o Cliente 1.0.1 Cliente

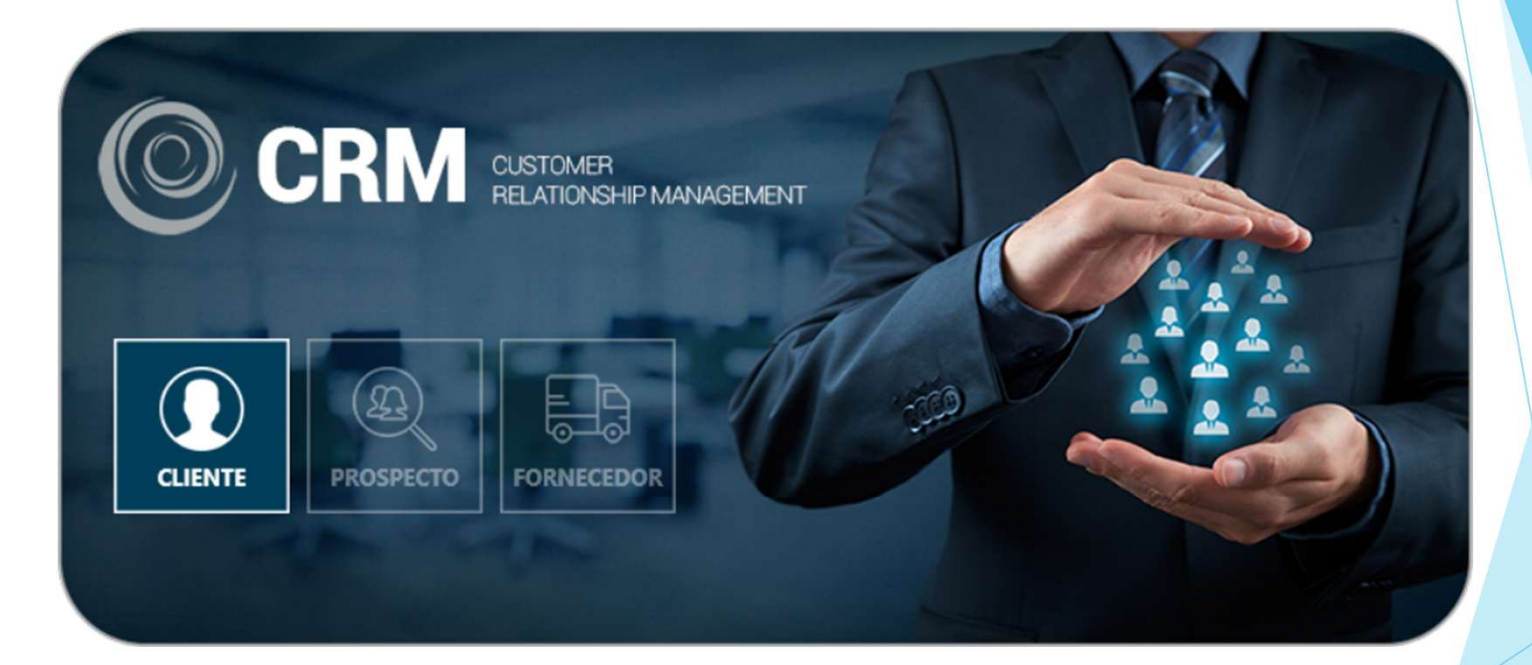

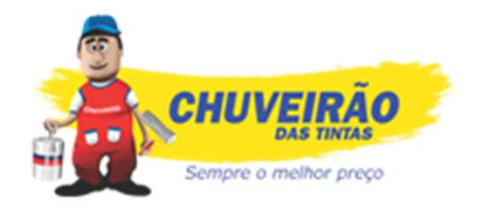

#### Denilson Stuani Departamento de Informática

## Possíveis processos aplicados utilizando o módulo CRM

#### CLIENTE

CONTROLE DOS ATENDIMENTOS REALIZADOS COM OS CLIENTES, RECLAMAÇÕES, CRÍTICAS E SUGESTÕES E CONTATOS ATIVOS.

#### PROSPECÇÃO

REALIZAR CADASTROS E CONTROLES REFERENTE AOS POSSIVEIS CLIENTES, CONTROLE DE LIGAÇÕES E NEGOCIACÕES.

## Acessando CRM - Prospecto

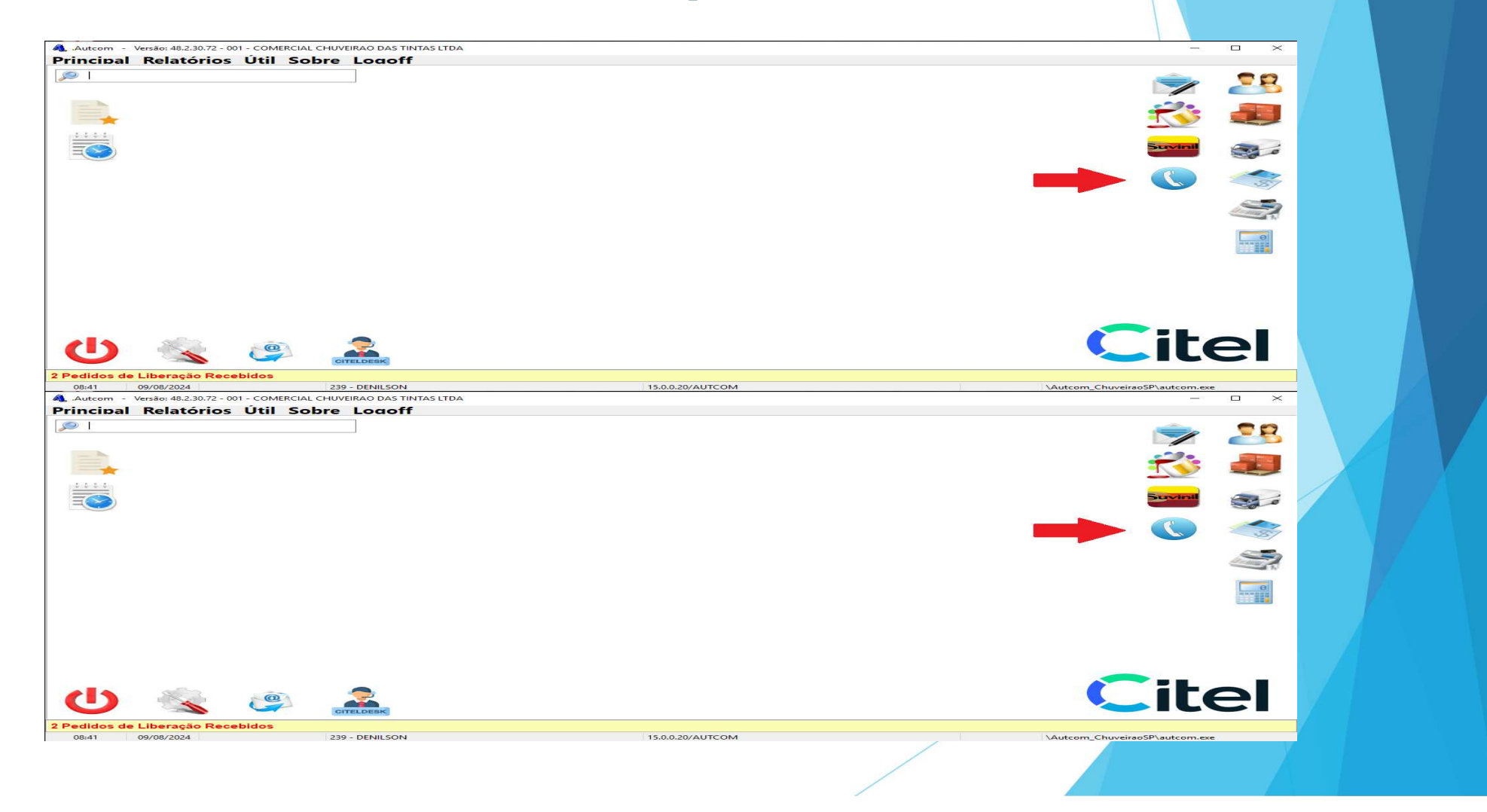

## Acessando CRM - Cliente

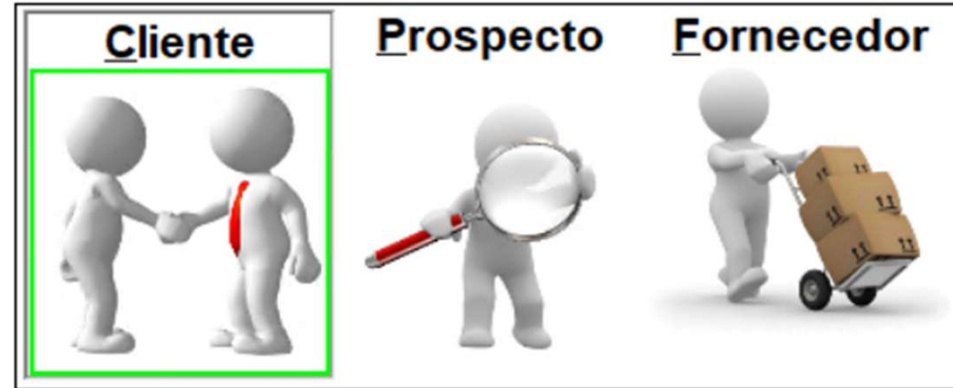

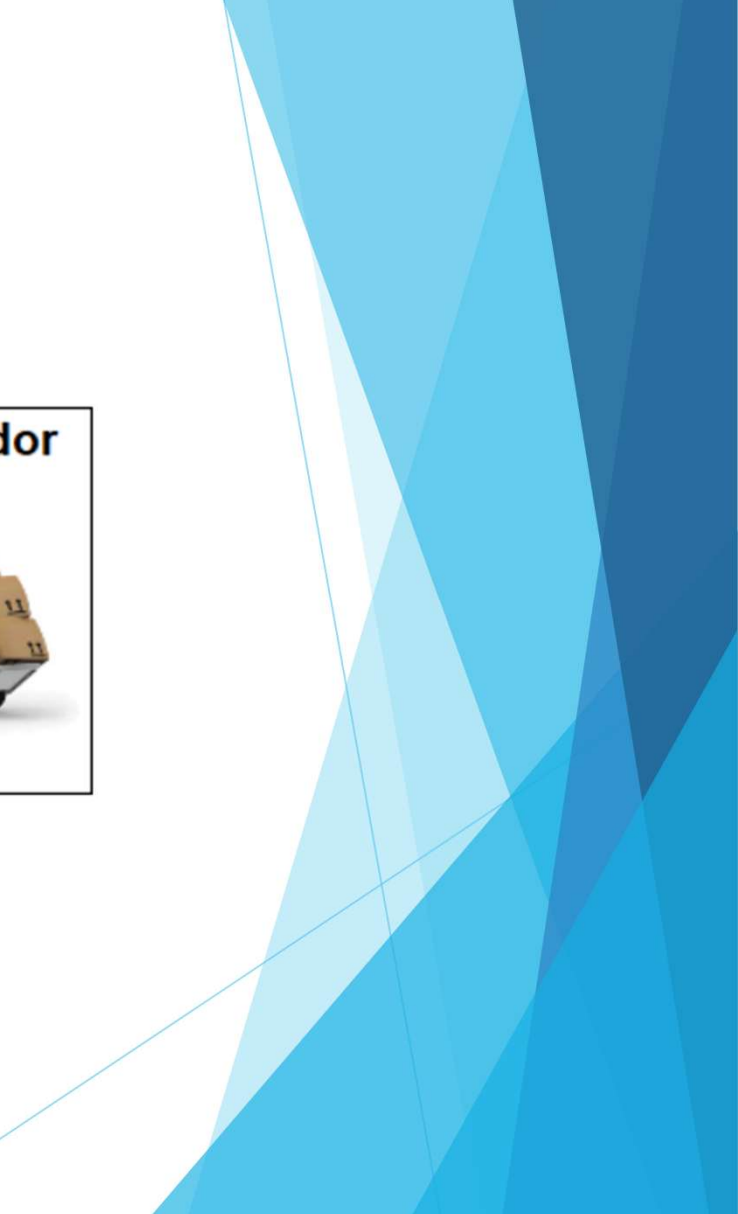

### Tela CRM - Cliente

Primeira coisa é puxar o cliente que você vai ligar.

Para isso basta dar / e digitar o nome do cliente, dar ENTER e selecionar o mesmo para o CRM.

Ou para dar manutenção nas ligações basta ir em Localizar [F4]

| CRM - Cliente - Autcom                    | v. 48.2.30.72.377 [ 415794 ] - 8                                                                                                    | Emp: 001                     |                 |                  |       |                   |                    |               |                    |                                |                      | -            |        |
|-------------------------------------------|----------------------------------------------------------------------------------------------------|------------------------------|-----------------|------------------|-------|-------------------|--------------------|---------------|--------------------|--------------------------------|----------------------|--------------|--------|
| Q                                         |                                                                                                    | 1                            | Ø               |                  |       | Relatório         | Geração global     | Relatório     |                    |                                |                      | Cadastro d   |        |
| Pesquisar Ocorrência<br>mus [Ctri+L] (F1) | Orçamento [F2] Pedido [F3]                                                                                                    | Venda Normal<br>[CTRL+V]     | ocalizar (F4)   | imali DAC (F5)   | (F7)  | [F8]              | [F9]               | venda [F10]   | Mensagens<br>[F11] | Oferta de<br>Consumiveis [F12] | Promoções<br>[ALT+P] | [ALT+C]      |        |
| nsuita Cliente                            |                                                                                                    | V                            | endas Cliente   | /édias do Client | te    |                   |                    |               |                    |                                |                      |              |        |
| iente                                     |                                                                                                    |                              |                 |                  |       | Grupo Ocorrênc    | ias                |               |                    |                                |                      |              |        |
| Código :                                  | CNPJ-CPF:                                                                                                    | Á                            | rea :           |                  |       | Descrição         |                    | Qt            | d.Ocorrências      | em Aberto                      |                      |              |        |
| Nome :                                    |                                                                                                    | Т                            | lipo :          |                  |       |                   |                    |               |                    |                                |                      |              |        |
| E-mail :                                  |                                                                                                    |                              |                 |                  |       |                   |                    |               |                    |                                |                      |              |        |
|                                           | ICT                                                                                                    | RL + FRI C /C                | RL + F71 Resumo | Fit.             |       | <                 | Nenhum Grupo d     | le Ocorrência | para exibição>     |                                |                      |              |        |
| Nome Fantasia                             | 141                                                                                                    | the stap size of the state   |                 |                  |       |                   |                    |               |                    |                                |                      |              |        |
| Cidade                                    |                                                                                                    |                              |                 |                  | — î l |                   |                    |               |                    |                                |                      |              |        |
| Cep                                       |                                                                                                    |                              |                 |                  |       |                   |                    |               |                    |                                |                      | Total:       |        |
| Endereço                                  |                                                                                                    |                              |                 |                  |       | Ocorrénsies       |                    |               |                    |                                |                      |              |        |
| Número                                    |                                                                                                    |                              |                 |                  |       | Contencias        | and a class second |               |                    |                                |                      |              |        |
| Complemento                               |                                                                                                    |                              |                 |                  |       | Exter somence occ | rrencias encerrao  | as nos utimos |                    |                                |                      |              |        |
| Bairra                                    |                                                                                                    |                              |                 |                  |       | Data V Usua       | irio               | Tipo          | Clinus anul par    | vi<br>ra dafinir um filtro     | r. Documento Da      | ta Conclusão | Hora C |
| ntato                                     | Telefone Cell                                                                                                    | ular Fax<br>o para exibição> | De              | epartamento      | >     |                   |                    |               | endari adar ba     |                                |                      |              |        |
| dereços                                   |                                                                                                    |                              |                 |                  |       |                   |                    |               |                    |                                |                      |              |        |
| đereço -                                  | Cep Bairro<br><nenhum endere<="" td=""><td>Cida<br/>ço para exibição&gt;</td><td>ade</td><td>Telef</td><td>fone</td><td></td><td></td><td>&lt;8</td><td>enhuma Ocorr</td><td>ência para exibição</td><td>ec.</td><td></td><td></td></nenhum> | Cida<br>ço para exibição>    | ade             | Telef            | fone  |                   |                    | <8            | enhuma Ocorr       | ência para exibição            | ec.                  |              |        |
| eligência de Vendas                       |                                                                                                    |                              |                 |                  |       |                   |                    |               |                    |                                |                      |              |        |
| wennum dado para exibiç                   | çao>                                                                                                    |                              |                 |                  |       | <                 |                    |               |                    |                                |                      |              |        |
|                                           | -                                                                                                    |                              |                 |                  |       |                   |                    |               |                    |                                |                      |              |        |
| Ocorrencias Pinaliza                      | das Ocorréncias Em Atr                                                                                                    | aso Ocorrênci                | ias 50% do Tem  | no de Resolu     |       | corrências Emer   | ofocials           |               |                    |                                |                      |              |        |

## Informações do Cliente

#### Nesta tela você tem acesso total das informações de seu cliente.

Aqui você pode Criar:

- Ocorrência [F1]
- Orçamento [F2]
- Pedido [F3]

Ver:

- Vendas Cliente
- Médias do Cliente
- Resumo Financeiro
- Ocorrências

| CRM - Cliente - Autcom      | V. 48.2.30.72.377 [ 415794 ] - Emp                                                                                                    | : 001                     |                         |                   |                                     |                                          |                                         |                    |                               |                      |                                    |                   | - 0                     | ×            |
|-----------------------------|----------------------------------------------------------------------------------------------------|---------------------------|-------------------------|-------------------|-------------------------------------|------------------------------------------|-----------------------------------------|--------------------|-------------------------------|----------------------|------------------------------------|-------------------|-------------------------|--------------|
| Pesquisar<br>Menus [Ctrl+L] | Drçamento (F2) Pedido (F3)                                                                                                    | Venda Normal<br>[CTRL+V]  | (F4) Email DAC (F5)     | Relatório<br>[F7] | AD Relatório<br>ocorrências<br>[F8] | Geração global<br>de ocorrências<br>[F9] | Relatório<br>situação de<br>venda [F10] | Mensagens<br>[F11] | Oferta de<br>Consumiveis [F12 | Promoções<br>[ALT+P] | Cadastro de<br>Clientes<br>[ALT+C] |                   |                         |              |
| Consulta Cliente            |                                                                                                    |                           |                         |                   |                                     |                                          |                                         |                    |                               |                      |                                    |                   |                         |              |
| 00015498 DENILSON STUAN     | VI                                                                                                    | Vendas C                  | liente Médias do Client | te                |                                     |                                          |                                         |                    |                               |                      |                                    |                   |                         |              |
| Cliente                     |                                                                                                    |                           |                         | -                 | Grupo Ocorrên                       | ias                                      |                                         |                    |                               |                      |                                    |                   |                         |              |
| Código : 00015498           | CNPJ-CPF:                                                                                                    | Área:                     | IOBILIARIA              |                   | Descrição                           |                                          | Qt                                      | d.Ocorrências      | em Aberto                     |                      |                                    |                   |                         |              |
| Nome : DENILSON STUA        | NI                                                                                                    | Tipo: D                   | N/CT/CH/CONTRA APR      | ESENTA            | ORCAMENTOS                          |                                          | -                                       |                    | 1                             |                      |                                    |                   |                         |              |
| E-mail : d.stuani@gmail     | com:                                                                                                    |                           |                         |                   | VENDAS                              |                                          |                                         |                    | 1                             |                      |                                    |                   |                         |              |
| C-mail. d.atuam@gmail       | .com,                                                                                                    |                           |                         | -                 | CLIENTES ATIVO                      | s                                        |                                         |                    | 0                             |                      |                                    |                   |                         |              |
|                             | [CTRL                                                                                                    | . + F6] C./C. [CTRL + F7] | Resumo Fin.             | 8   🄎             | CLIENTES INATIV                     | OS                                       |                                         |                    | 0                             |                      |                                    |                   |                         |              |
| Nome Fantasia               |                                                                                                    |                           | B76                     | ^                 | PEDIDO                              |                                          |                                         |                    | 0                             |                      |                                    |                   |                         |              |
| Cidade                      |                                                                                                    |                           |                         |                   | 1                                   |                                          |                                         |                    |                               |                      |                                    |                   |                         |              |
| Сер                         |                                                                                                    |                           |                         |                   |                                     |                                          |                                         |                    |                               |                      |                                    |                   | Total:                  | 2            |
| Endereço                    |                                                                                                    |                           |                         |                   | Ocorrências                         |                                          |                                         |                    |                               |                      |                                    |                   |                         |              |
| Número                      | -                                                                                                    |                           |                         |                   | Exibir somente oc                   | orrências encerrad                       | as nos últimos                          | 7 🛕 dias           |                               |                      |                                    |                   |                         |              |
| Complemento                 | -                                                                                                    |                           |                         |                   | Data D Have                         | (                                        | Tine                                    |                    |                               |                      |                                    | lless Caraches In | t in its over some to 2 |              |
| Bairro                      |                                                                                                    |                           |                         |                   | Data V Usu                          | ario                                     | Тіро                                    |                    | Cline in the                  | /ir. Documento Da    | ata Conclusao                      | Hora Conclusao    | Limite para conclusa    | io Dc        |
| CNPJ / CPF                  | -                                                                                                    |                           |                         |                   |                                     | and the second second                    |                                         |                    | Clique aqui para              | a definir um filtro  |                                    |                   |                         |              |
| Rg                          | _                                                                                                    |                           |                         |                   | 29/05/2025 CRM                      | CHUVEIRAO                                | PEDIDO                                  | S                  |                               | 2,02                 |                                    |                   | 10/07/2025 08:21:53     | 00           |
| Inscr. Estadual             |                                                                                                    |                           |                         | · ·               | 29/05/2025 DENI                     | LSON                                     | PEDIDO                                  | 5                  |                               | 21,33 29             | 05/2025                            | 15:18:31          | 10/07/2025 02:47:51     | 00           |
| Contatos                    | Harvis Taria a                                                                                                    | her.                      | 1925 IP 1655            |                   | 26/05/2025 DENI                     | LSON                                     | PEDIDO                                  | S                  |                               | 2,05 29              | /05/2025                           | 10:32:38          | 07/07/2025 06:34:46     | 00           |
| Contato                     | Telefone Celul                                                                                                    | ar Fax                    | Departamento            |                   | 23/05/2025 DENI                     | LSON                                     | PEDIDO                                  | S                  |                               | 42,15 23             | 1/05/2025                          | 14:41:57          | 04/07/2025 06:36:58     | 00           |
|                             | <nenhum contato<="" td=""><td>para exibição&gt;</td><td></td><td></td><td>23/05/2025 DENI</td><td>LSON</td><td>PEDIDO</td><td>S</td><td></td><td>21,65 26</td><td>5/05/2025</td><td>14:36:26</td><td>04/07/2025 07:13:02</td><td>00</td></nenhum> | para exibição>            |                         |                   | 23/05/2025 DENI                     | LSON                                     | PEDIDO                                  | S                  |                               | 21,65 26             | 5/05/2025                          | 14:36:26          | 04/07/2025 07:13:02     | 00           |
| <                           |                                                                                                    |                           |                         | >                 |                                     |                                          |                                         |                    |                               |                      |                                    |                   |                         |              |
| Enderecos                   |                                                                                                    |                           |                         |                   |                                     |                                          |                                         |                    |                               |                      |                                    |                   |                         |              |
| Endereco                    | Cep Bairro                                                                                                    | Cidade                    | Telef                   | one ^             |                                     |                                          |                                         |                    |                               |                      |                                    |                   |                         |              |
| R VEREADOR JORGE CAETAN     | 0 1, 167 19560-000 RES AMELIA R                                                                                                    | IBEIRO INDIANA            | ()                      |                   |                                     |                                          |                                         |                    |                               |                      |                                    |                   |                         |              |
| NAOUSAR                     | 19560-000 CENTRO                                                                                                    | INDIANA                   | ()                      | - *               |                                     |                                          |                                         |                    |                               |                      |                                    |                   |                         |              |
| <                           |                                                                                                    |                           |                         | >                 |                                     |                                          |                                         |                    |                               |                      |                                    |                   |                         |              |
| Inteligência de Vendas      |                                                                                                    |                           |                         |                   |                                     |                                          |                                         |                    |                               |                      |                                    |                   |                         |              |
| Frequência                  |                                                                                                    |                           |                         |                   |                                     |                                          |                                         |                    |                               |                      |                                    |                   |                         |              |
| Porte                       |                                                                                                    |                           |                         |                   |                                     |                                          |                                         |                    |                               |                      |                                    |                   |                         |              |
| Faixa de Faturamento Estima | ado                                                                                                    |                           |                         |                   |                                     |                                          |                                         |                    | _                             |                      |                                    |                   |                         | >            |
|                             |                                                                                                    |                           |                         | -                 |                                     |                                          |                                         |                    |                               |                      |                                    |                   |                         |              |
| Ocorrências Finaliza        | idas 🔜 Ocorrências Em Atras                                                                                                    | o Corrências 50%          | do Tempo de Resolu      | ção               | Ocorrências Eme                     | rgênciais                                |                                         |                    |                               |                      |                                    |                   | 6                       | <u>S</u> air |
| 20/05/2025 12-27-           | 17 220 DEN                                                                                                    | 1 CON                     |                         |                   |                                     | /                                        | /                                       |                    |                               |                      |                                    | 1                 | frmCDU                  |              |
|                             |                                                                                                    |                           |                         |                   |                                     |                                          |                                         |                    |                               |                      |                                    |                   |                         |              |
|                             |                                                                                                    |                           |                         |                   |                                     |                                          |                                         |                    |                               |                      |                                    |                   |                         |              |

#### Gerando uma Ocorrência Manual

Após puxar o cliente você pode clicar em *Ocorrência* [F1] para criar uma nova ou para manutenção de uma ocorrência deve-se dar duplo clique na *Ocorrência*.

| O CRM - Cliente - Autcom V. 48.2.30.72.377 [ 415794 ] - Emp: 001                                                                                                    |                        |                                                                                                    |                                          |                                         |                    |                                |                      |                                    |               | _                | ٥       | ×   |
|----------------------------------------------------------------------------------------------------|------------------------|----------------------------------------------------------------------------------------------------|------------------------------------------|-----------------------------------------|--------------------|--------------------------------|----------------------|------------------------------------|---------------|------------------|---------|-----|
| Q         Image: Critical generation of the sector of the sector of | &<br>Relatório<br>[F7] | Relatório<br>AD ocorrência<br>[F8]                                                                                                    | Geração global<br>de ocorrências<br>[F9] | Relatório<br>situação de<br>venda [F10] | Mensagens<br>[F11] | Oferta de<br>Consumíveis [F12] | Promoções<br>[ALT+P] | Cadastro de<br>Clientes<br>[ALT+C] |               |                  |         |     |
| Consulta Cliente                                                                                                    |                        |                                                                                                    |                                          |                                         |                    |                                |                      |                                    |               |                  |         | -   |
| 00015498 DENILSON JANI Vendas Cliente Médias do Cliente                                                                                                    |                        |                                                                                                    |                                          |                                         |                    |                                |                      |                                    |               |                  |         |     |
| Cliente                                                                                                    |                        | Grupo Ocorrê                                                                                                    | ncias                                    |                                         |                    |                                |                      |                                    |               |                  |         |     |
|                                                                                                    |                        | Descrição                                                                                                    |                                          | Qt                                      | d.Ocorrências e    | em Aberto                      |                      |                                    |               |                  |         |     |
| Nome: DENILSON STUANI                                                                                                    | ENTA                   | ORÇAMENTOS                                                                                                    |                                          | 1                                       |                    | 0                              |                      |                                    |               |                  |         |     |
| E-mail : d.stuani@gmail.com;                                                                                                    |                        | CLIENTES ATIV                                                                                                    | /OS                                      |                                         |                    | 0                              |                      |                                    |               |                  |         |     |
|                                                                                                    | 0                      | CLIENTES INAT                                                                                                    | IVOS                                     |                                         |                    | 1                              |                      |                                    |               |                  |         |     |
| Nome Eantaeia                                                                                                    |                        |                                                                                                    |                                          |                                         |                    |                                |                      |                                    |               |                  |         |     |
| Cidade                                                                                                    |                        |                                                                                                    |                                          |                                         |                    |                                |                      |                                    |               |                  |         |     |
| Сер                                                                                                    |                        |                                                                                                    |                                          |                                         |                    |                                |                      |                                    |               | Total:           |         | 1   |
| Endereço                                                                                                    |                        | Ocorrânsias                                                                                                    |                                          |                                         |                    |                                |                      |                                    |               | 1                |         |     |
| Número                                                                                                    |                        | Exibit compate                                                                                                    | ocorrânciae ancorrad                     | an nan últiman -                        | 7 A diag           |                                |                      |                                    |               |                  |         |     |
| Complemento                                                                                                    |                        | Exibir somente o                                                                                                    | ocorrencias encerrad                     | as nos utimos                           | e dias             |                                |                      |                                    |               |                  |         |     |
| Bairro                                                                                                    |                        | Data Us                                                                                                    | suário                                   | Tipo                                    |                    | Ir. C                          | ocumento 🛆 Da        | ta Conclusão                       | Hora Conclusa | o Limite para co | nclusão | Dc  |
| CNPJ/CPF                                                                                                    | _                      |                                                                                                    |                                          | Last to the                             |                    | Clique aqui para               | definir um nitro     |                                    |               |                  |         |     |
| Rg                                                                                                    |                        | 26/05/2025 DE                                                                                                    | NILSON                                   | ORÇAMI                                  | ENTO               |                                | 2,06 26              | /05/2025                           | 14:35:46      | 07/07/2025 06:3  | 2:48    | 00  |
| Contestes                                                                                                    |                        | 20/08/2024 DE                                                                                                    | NILSON                                   | ORÇAM                                   | ENTO               |                                | 22,49 26             | /05/2025                           | 14:35:03      | 01/10/2024 01:0  | 1:46    | 00  |
| Contatos                                                                                                    |                        |                                                                                                    |                                          |                                         |                    |                                |                      |                                    |               |                  |         |     |
| contato reletone central rax bepartamento                                                                                                    |                        |                                                                                                    |                                          |                                         |                    |                                |                      |                                    |               |                  |         |     |
| <nenhum contato="" exibição="" para=""></nenhum>                                                                                                    |                        |                                                                                                    |                                          |                                         |                    |                                |                      |                                    |               |                  |         |     |
| <                                                                                                    | >                      |                                                                                                    |                                          |                                         |                    |                                |                      |                                    |               |                  |         |     |
| Endereços                                                                                                    | _                      |                                                                                                    |                                          |                                         |                    |                                |                      |                                    |               |                  |         |     |
| Endereço Cep Bairro Cidade Telefor                                                                                                    | ie ^                   |                                                                                                    |                                          |                                         | ~                  |                                |                      |                                    |               |                  |         |     |
| R VEREADOR JORGE CAETANO 1, 167 19560-000 RES AMELIA RIBEIRO INDIANA () -                                                                                                    |                        |                                                                                                    | IVIa                                     | anute                                   | enca               | o de (                         | Jcorr                | enci                               | as            |                  |         |     |
| NAU USAR 19560-000 CENTRO INDIANA () - <                                                                                                    | >                      |                                                                                                    |                                          |                                         | 3                  |                                |                      |                                    |               |                  |         |     |
| Inteligência de Vendas                                                                                                    |                        |                                                                                                    |                                          |                                         |                    |                                |                      |                                    |               |                  |         |     |
| Frequência                                                                                                    |                        |                                                                                                    |                                          |                                         |                    |                                |                      |                                    |               |                  |         |     |
| Porte                                                                                                    |                        |                                                                                                    |                                          |                                         |                    |                                |                      |                                    |               |                  |         |     |
| Faixa de Faturamento Estimado                                                                                                    |                        | <                                                                                                    |                                          |                                         |                    |                                |                      |                                    |               |                  |         | >   |
| Ocorrências Finalizadas Corrências Em Atraso Ocorrências 50% do Tempo de Resoluçã                                                                                                    | •                      | Ocorrências Em                                                                                                    | nergênciais                              |                                         |                    |                                |                      |                                    |               |                  | i Se    | air |
| 29/05/2025 09:25:41 239 - DENLISON                                                                                                    |                        | and the second second se |                                          |                                         |                    |                                |                      |                                    |               | frm              | CRM     |     |
|                                                                                                    |                        |                                                                                                    |                                          |                                         |                    |                                |                      |                                    |               |                  |         |     |

| Cliente                                                   | Autcom v.                 | . 48.2.30.72.377 [ 41 | 5794] - Emp: 00    | 01                    |   | $\times$ | -        |
|-----------------------------------------------------------|---------------------------|-----------------------|--------------------|-----------------------|---|----------|----------|
| 00015409                                                  |                           | THAN                  |                    |                       | ٦ |          |          |
| 00015490                                                  | JENILSON ST               | IUANI                 |                    |                       |   |          | Pe       |
| Grupo Ocorrência                                          | 1                         |                       |                    |                       | 7 |          |          |
| 00019                                                     | CLIENTES AT               | NOS                   |                    |                       |   |          | S        |
| Horários                                                  |                           |                       |                    |                       |   |          |          |
| Data Inclusão: 29/                                        | 05/2025                   | Data Agendamento:     | 29/05/2025         | Data Conclusão:       |   |          |          |
| Hora Inclusão: 15:                                        | 03:13                     | Hora Agendamento:     | 15:03:13           | Hora Conclusão:       |   |          |          |
| Informações Ger                                           | ais                       |                       |                    |                       |   |          |          |
|                                                           | Tipo: 00043               | 3 PRIMEIRO CON        | TATO               |                       |   |          | Ao la    |
| Complem                                                   | ento:                     |                       |                    |                       |   |          | CI       |
| Situr                                                     | cão:                      |                       |                    |                       |   |          |          |
| lie                                                       | ário: 230                 | DENIL SON             |                    |                       |   |          |          |
| 030                                                       | ano. Loo                  | rar Ocorrância Emar   | oppoint            |                       |   |          | 0        |
|                                                           | En                        | viar ocorrência por e | -mail - Cliente    |                       |   |          |          |
|                                                           | En                        | viar ocorrência por e | -mail - Usuário De | estino                |   |          |          |
|                                                           | Sele                      | cionar e-mail conta   | ito                |                       |   |          | Informan |
| E-mail Cli                                                | ente: d.stua              | ani@gmail.com;        |                    |                       |   |          | que é o  |
| E-mail Usuário De                                         | stino: inform             | natica@chuveiraodas   | stintas.com.br     |                       |   |          |          |
| Proto                                                     | colo: 2025(               | 05291503130009010     | 9                  |                       | _ |          |          |
|                                                           | nuerea do                 | vendedor para o cl    | iente.             |                       |   |          |          |
| Transcrição da c<br>Ex: Oque foi ofer<br>nova ligação ent | recido, oqui              | e o cliente esta nec  | essitando, quan    | do pode ser feito uma |   |          | meic     |
| Transcrição da c<br>Ex: Oque foi ofer<br>nova ligação ent | ecido, oque<br>re outros. | e o cliente esta nec  | Anexos             | do pode ser feito uma |   | sair     | meic     |
| Transcrição da c<br>Ex: Oque foi ofer<br>nova ligação em  | Excluir                   | <u>Cancelar</u>       | Anexos             | do pode ser feito uma |   | Sair     | meio     |

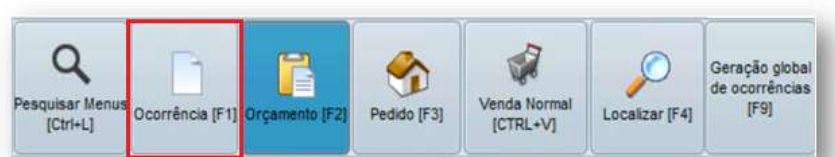

No botão **"Ocorrência [F1]"** geramos as ocorrências manuais.

Ao lado, estamos gerando uma ocorrência no grupo CLIENTE ATIVO do tipo PRIMEIRO CONTATO. OU Uma ocorrência no grupo CLIENTE INATIVO do tipo PRIMEIRO CONTATO.

Informamos a **data de agendamento** e o **usuário destino**, que é o responsável por realizar as tratativas referente a ocorrência.

Onde o usuário destino acompanhará suas demandas por meio da rotina "Localizar (F4)", documentando e manuseando as ocorrências já inseridas e também inserindo novas ocorrências.

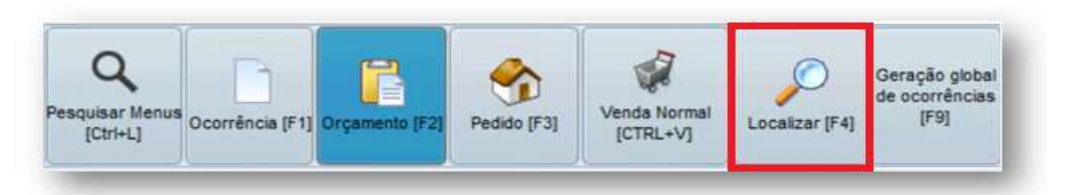

No botão "Localizar [F4]" é possível visualizar as ocorrências geradas e utilizar os filtros conforme a necessidade. Além disso, podemos visualizar as ocorrências em formato de grid e calendário.

Na pesquisa de ocorrências, podemos aplicar vários filtros. No exemplo é retornado somente o que está agendado para o operador **DENILSON** na data de **22/05 até 31/05** com a situação **EM ABERTO**.

Poderão ser gerados fluxos para todas as ocorrências em aberto, reagendando e incluindo mais informações na ocorrência, além de manusearmos as ocorrências por meio desta rotina.

Para gerar um Fluxo basta selecionar o Prospecto e dar Duplo Clique no mesmo. Consulta Ocorrências CRM - Autcom V. 48.2.30.72.377 [ 415794 ] - Emp: 001 1 X CLIENTES ATIVOS Cliente TODOS Grupo de Ocorrência: 00019 TODOS Atividade TODAS Tipo de Ocorrência Grupo de Atividade TODAS Compl. Ocorrência TODOS TODOS Situação: EM ABERTO Cidade Estado: Data Ocorrência: 22/05/2025 à 29/05/2025 DENILSON Peso histórico Data Age Operador Origem: à / / AD: Operador Destino TODOS Pesq. histórico Data inclusão Fluxo: à \_/\_/ Entrega pelo CD: N (S)im (N)ão TODOS Depart. Op. Destind Documente Espécie: COMERCIAL CHUVEIRAO DAS TINTAS LTDA Empresa: 001 Carregar ocorrências Exibir no formato calendário Código Grupo Ocorrência Tipo de Ocorrência Data Inclusão Hora Inclusão Data Agendamento Vr.Documento Data Conclusão Hora Conclusão Operador Operador Destino Hora Agendamento N Cliente Protocold AD Documento Telefone DENIL SON STUANI 2025052915031300090109 00019 CLIENTES ATIVOS PRIMEIRO CONTATO 29/05/2025 DENIL SON DENIL SON 15:03:13 29/05/2025 0.00 15:03:13 Escolha o contato e dê duplo clique Histórico Hist, Data Tipo ocorrência Situação Histórico Simplifi Compl. Ocorrência Hora Operador oric Operador destinc Documento Prim 29/05/2025 15:03:13 239-DENIL SON 239-DENIL SON 00043-PRIMEIRO CONTATO Primeiro contato. Total Em Aberto: 1 Total Concluida: 0 Total: 1 Passe o mouse sobre a coluna ou pressione enter para ver o histórico completo [F10] Confirma 📄 Abrir Ocorrência [F1] 🛞 Gerar Fluxo [F2] 🔥 Finalizar [F3] 📓 Alt. Stuação [F4] 🦳 Anexos [F7] 🕹 Imprimir [F8] Cad. Clientes [F9] Conta Corrente [F11] Oferta de Consumiveis [F12] Resumo Financeiro [Ctrl+F1] Impressão Boleto [Ctrl+F2] Marcar Todas Desmarcar Todas Cad. Lead [Ctrl+F12] Configurar [Esc] Sair

Utilize o (Ctrl + Clique) ou (Ctrl + Seta) para selecionar várias or

#### Gerando um Fluxo de Atendimentos em Andamento

#### Para gerar um Fluxo basta selecionar o Prospecto e dar Duplo Clique no mesmo.

| CRM - Client                     | te - Autcom        | V. 48.2.30.72.377                                                                                                    | [ 415794 ] - Er | np: 001                  |                  |                  |                   |                                    |                                          |                                         |                    |                                |                      |                                    |                |                         |          |    |
|----------------------------------|--------------------|----------------------------------------------------------------------------------------------------|-----------------|--------------------------|------------------|------------------|-------------------|------------------------------------|------------------------------------------|-----------------------------------------|--------------------|--------------------------------|----------------------|------------------------------------|----------------|-------------------------|----------|----|
| Q<br>Pesquisar<br>Menus [Ctrl+L] | Ocorrência<br>[F1] | Orçamento [F2]                                                                                                    | Pedido [F3]     | Venda Normal<br>[CTRL+V] | Localizar [F4]   | Email DAC [F5]   | Relatório<br>[F7] | AD Relatório<br>Corrências<br>[F8] | Geração global<br>de ocorrências<br>[F9] | Relatório<br>situação de<br>venda [F10] | Mensagens<br>[F11] | Oferta de<br>Consumiveis [F12] | Promoções<br>[ALT+P] | Cadastro de<br>Clientes<br>[ALT+C] |                |                         |          |    |
| Consulta Cliente                 |                    |                                                                                                    |                 |                          |                  |                  |                   |                                    |                                          |                                         |                    |                                |                      |                                    |                |                         |          |    |
| 00015498                         | ENILSON STUAN      | II                                                                                                    |                 |                          | Vendas Cliente   | Médias do Clien  | te                |                                    |                                          |                                         |                    |                                |                      |                                    |                |                         |          |    |
| Cliente                          |                    |                                                                                                    |                 |                          |                  |                  |                   | Crupa Dearrân                      | vine                                     |                                         |                    |                                |                      |                                    |                |                         |          | -  |
| Código : 00                      | 015498             | CNPJ-CPF:                                                                                                    | 272.309.828-1   | 2                        | Área: IMOBI      | LIARIA           |                   | Descrição                          | 2145                                     | Ot                                      | d Ocorrências      | em Aberto                      |                      |                                    |                |                         |          | 5  |
| Nome : Di                        | ENIL SON STUA      | 1                                                                                                    |                 |                          | Tipo: DN/CT      |                  | ESENTA            | ORCAMENTOS                         |                                          | Qu                                      | d.ocorrencias      | 0                              |                      |                                    |                |                         |          |    |
| E mail : d                       | stuani@amail       | com:                                                                                                    |                 |                          | npo. onor        | , en contratta i | Location          | VENDAS                             |                                          |                                         |                    | 0                              |                      |                                    |                |                         |          |    |
| E-mail. G.                       | stuam@gman         |                                                                                                    | 5               |                          |                  | 10               | _                 | CLIENTES ATIVO                     | S                                        |                                         |                    | 1                              |                      |                                    |                |                         |          |    |
|                                  |                    |                                                                                                    | [CT             | RL + F6] C./C.           | [CTRL + F7] Resu | umo Fin. 🛛 🛃     | 8 🔎               | CLIENTES INATIV                    | os                                       |                                         |                    | 0                              |                      |                                    |                |                         |          |    |
| Nome Fanta                       | isia               |                                                                                                    |                 |                          |                  |                  | ^                 | PEDIDO                             |                                          |                                         |                    | 0                              |                      |                                    |                |                         |          |    |
| Cidade                           |                    |                                                                                                    |                 |                          |                  |                  |                   | L                                  |                                          |                                         |                    |                                |                      |                                    |                |                         |          | a  |
| Сер                              |                    |                                                                                                    |                 |                          |                  |                  | _                 |                                    |                                          |                                         |                    |                                |                      |                                    |                | Total:                  |          | 4  |
| Endereço                         |                    |                                                                                                    |                 |                          |                  |                  | _                 | Ocorrências                        |                                          |                                         |                    |                                |                      |                                    |                |                         |          | Ē  |
| Numero                           |                    |                                                                                                    |                 |                          |                  |                  | _                 | Exibir somente oc                  | orrências encerrad                       | as nos últimos                          | 7 🌲 dias           |                                |                      |                                    |                |                         |          |    |
| Compleme                         | nto                |                                                                                                    |                 |                          |                  |                  |                   | Data ⊽ Usu                         | ário                                     | Tipo                                    |                    | Vir                            | Documento D          | ata Conclusão                      | Hora Conclusão | Limite para con         | clusão [ | Do |
| CNDL/CDF                         |                    |                                                                                                    |                 |                          |                  |                  |                   | and the second                     |                                          | 1.000                                   |                    | Clique aqui para d             | lefinir um filtro    |                                    |                | Tancours. And some      |          |    |
| Ra                               |                    |                                                                                                    |                 |                          |                  |                  | : \               | 29/05/2025 DENI                    | I SON                                    | PRIMEIR                                 | O CONTATO          |                                | 0.00                 |                                    |                | 31/05/2025 15:03        | -13      |    |
| Inscr. Estad                     | lual               |                                                                                                    |                 |                          |                  | Aqu              |                   | Louise and Louis                   |                                          | 1.010.04911                             |                    |                                |                      |                                    |                | - Andrewski andrewski a |          | -  |
| Contatos                         |                    |                                                                                                    |                 |                          |                  |                  |                   |                                    |                                          |                                         |                    |                                |                      |                                    |                |                         |          |    |
| Contato                          |                    | Telefone                                                                                                    | e Cel           | ular F                   | ax               | Departamento     | -                 |                                    |                                          |                                         |                    |                                |                      |                                    |                |                         |          |    |
|                                  |                    | <n#< td=""><td>enhum contate</td><td>nara exibicão&gt;</td><td></td><td></td><td></td><td></td><td></td><td></td><td></td><td></td><td></td><td></td><td></td><td></td><td></td><td></td></n#<> | enhum contate   | nara exibicão>           |                  |                  |                   |                                    |                                          |                                         |                    |                                |                      |                                    |                |                         |          |    |
|                                  |                    |                                                                                                    |                 | , bara evinidae.         |                  |                  |                   |                                    |                                          |                                         |                    |                                |                      |                                    |                |                         |          |    |
| <                                |                    |                                                                                                    |                 |                          |                  |                  | ,                 |                                    |                                          |                                         |                    |                                |                      |                                    |                |                         |          |    |
| Endereços                        |                    | Can                                                                                                    | Bairro          |                          | Cidada           | Tala             | iono A            |                                    |                                          |                                         |                    |                                |                      |                                    |                |                         |          |    |
| R VEREADOR                       | ORGE CAFTAN        | Cep                                                                                                    | 0 RES AMELIA    | RIBEIRO                  | INDIANA          |                  | one n             |                                    |                                          |                                         |                    |                                |                      |                                    |                |                         |          |    |
| NAQUSAR                          |                    | 19560-00                                                                                                    | 0 CENTRO        | hidento                  | INDIANA          | ()               |                   |                                    |                                          |                                         |                    |                                |                      |                                    |                |                         |          |    |
| <                                |                    |                                                                                                    |                 |                          |                  |                  | >                 |                                    |                                          |                                         |                    |                                |                      |                                    |                |                         |          |    |
| Inteligência de                  | e Vendas           |                                                                                                    |                 |                          |                  |                  |                   |                                    |                                          |                                         |                    |                                |                      |                                    |                |                         |          |    |
| Frequência                       |                    |                                                                                                    |                 |                          |                  |                  |                   |                                    |                                          |                                         |                    |                                |                      |                                    |                |                         |          |    |
| Porte                            |                    |                                                                                                    |                 |                          |                  |                  |                   |                                    |                                          |                                         |                    |                                |                      |                                    |                |                         |          |    |
| Faixa de Fatura                  | amento Estima      | ido                                                                                                    |                 |                          |                  |                  |                   | <                                  |                                          |                                         |                    |                                |                      |                                    |                |                         | 2        | >  |
| Ocorré                           | ências Finaliza    | das Ocorr                                                                                                    | ências Em Atr   |                          | rências 50% do T | empo de Resoli   | căo               | Ocorrências Eme                    | rgênciais                                |                                         |                    |                                |                      |                                    |                |                         | Sair     | f  |
| 29/05/2025                       | 15:25:3            | 2                                                                                                    | 239 - D         | ENILSON                  |                  |                  |                   |                                    |                                          |                                         |                    |                                |                      |                                    |                | frm                     | CRM      | f  |
|                                  |                    |                                                                                                    |                 |                          |                  |                  |                   |                                    |                                          | /                                       |                    |                                |                      |                                    |                |                         |          |    |

## <u>Gravar</u> ou <u>Gravar e Finalizar</u> Ocorrência?

| 🗘 Ocorrência -   | Protocolo 2025052915031300090109 - Autcom V. 48.2.30.72.377 [ 415794 ] - E 📃 🛛 🛛    |                  |                                  | N 10 2 20 7                                                      | 077 ( 445704 )                                        | 5 001                                                    |                                        |               |
|------------------|-------------------------------------------------------------------------------------|------------------|----------------------------------|------------------------------------------------------------------|-------------------------------------------------------|----------------------------------------------------------|----------------------------------------|---------------|
| Cliente          |                                                                                     | S Fluxo da O     | correncia -                      | Autcom V. 48.2.30.72                                             | 2.377 [ 415794 ]                                      | - Emp: 001                                               | _ L                                    | >             |
| 00015498         | DENILSON STUANI                                                                     | Horários         |                                  | _                                                                |                                                       |                                                          |                                        |               |
| Grupo Ocorrên    | icia                                                                                | Data Inclusão:   | 29/05/2025                       | Data Agendament                                                  | o: 29/05/2025                                         | Data Conclusão:                                          |                                        |               |
| 00019            | CLIENTES ATIVOS                                                                     | Hora Inclusão:   | 15:29:26                         | Hora Agendament                                                  | o: 15:29:26                                           | Hora Conclusão:                                          |                                        |               |
| Complemento      |                                                                                     | Informações (    | Gerais                           |                                                                  | Qu                                                    | ando for finaliza                                        | ar deve ser                            |               |
| Situação da Oco  | orrência                                                                            | Usuári           | io: 239                          | DENILSON                                                         | Geu                                                   | alterado o Tin                                           | nara:                                  |               |
| -                |                                                                                     | Complement       | to:                              |                                                                  |                                                       |                                                          | para.                                  |               |
| Horários         |                                                                                     | Situaçã          | io:                              | 1                                                                | Consulta de T                                         | lipos de Ocorrências                                     |                                        |               |
| Data Inclusão: 2 | 29/05/2025 Data Agendamento: 29/05/2025 Data Conclusão:                             | Tie              | 00043                            |                                                                  | Consulta de 1                                         | npos de oconcileitas                                     |                                        |               |
| Hora Inclusão: 1 | 15:03:13 Hora Agendamento: 15:03:13 Hora Conclusão:                                 | TIP              | 0: 00043                         | PRIMEIRO CONTATO                                                 | Código Descri                                         | ição                                                     |                                        | REM           |
|                  | Limite para conclusão: 31/05/2025 15:03:13                                          | Informações (    | Gerais                           |                                                                  | ▶ 00046 CONTA                                         | TO NEGADO                                                | 016000000                              | 0002004600    |
| Histórico de oc  | orrências                                                                           | Enviar occ       | orrência po                      | r e-mail - Cliente                                               | 00045 CONTA                                           | TO QUALIFICADO                                           | 016000000                              | 0002004500    |
| Hist. Data       | Hora Operador orige Operador destino Documento Tipo ocorrência Complemento Situação | Enviar occ       | orrência po                      | r e-mail - Usuário Des                                           | tino                                                  |                                                          |                                        |               |
|                  |                                                                                     | Grave            | ar é q<br>deve<br>Grava<br>ndime | uando o cl<br>e alterar a<br>ar e Finaliz<br>ento do clie<br>ven | iente pe<br>data do<br>ar é qua<br>nte. Ne<br>da ou N | ede um ret<br>agendam<br>ando term<br>ste caso g<br>Jão. | orno, er<br>ento.<br>inou o<br>erou um | itão<br>na    |
| <                | Passe o mouse de a coluna ou pressione enter para ver o histórico completo          |                  |                                  |                                                                  |                                                       |                                                          |                                        |               |
| _ <u>G</u> ravar | Excluir Gerar Fluxo Att Struction A Enalizar                                        | 😓 <u>G</u> ravar | anc <u>C</u> anc                 | celar 🛃 Gravar e <u>F</u> i                                      | nalizar                                               |                                                          |                                        | . <u>S</u> ai |
| - menaugelin     | frmCadMovOcorrencias                                                                |                  |                                  |                                                                  |                                                       |                                                          | frmHistOcorr                           | rencias       |
|                  |                                                                                     | Ľ.               |                                  | /                                                                |                                                       |                                                          |                                        |               |

#### Finalizar Contato com o Cliente

| Seluxo da Ocorrência -                                                                                                    | Autcom V. 48.2.30.72.377 [ 415794 ]                                                         | - Emp: — 🗆 🗙                 | Consulta                                     | de Tipos de Ocorrências                                                                                                    |                                                                                                    | _                                         |                 |
|----------------------------------------------------------------------------------------------------|---------------------------------------------------------------------------------------------|------------------------------|----------------------------------------------|----------------------------------------------------------------------------------------------------|----------------------------------------------------------------------------------------------------|-------------------------------------------|-----------------|
| Horários<br>Data Inclusão: 29/05/2025<br>Hora Inclusão: 15:40:18<br>Informações Gerais<br>Usuário: 239<br>Complemento: 239<br>Complemento: 5ituação:<br>Tipo: 00043<br>Informações Gerais<br>Enviar ocorrência por | Data Agendamento: 29/05/2025<br>Hora Agendamento: 15:40:18<br>DENIL SON<br>PRIMEIRO CONTATO | Data Conclusão:              | Códiqo D<br>00046 CC<br>00045 CC<br>00043 Pi | escrição<br>DNTATO NEGADO<br>DNTATO QUALIFICADO<br>RIMEIRO CONTATO<br>Dar / para faz<br>de ocorrência<br>- CONTATO A<br>- CONTATO N<br>- CONTATO N | AUTOINCREM<br>01600000000200460<br>01600000000200450<br>016000000000200430<br>016000000000200430<br>e selecionar e<br>CEITO<br>IEGADO | dos tipos                                 | <b>₹</b>        |
| Sravar 🔊 🔁 Cance                                                                                                    | elar 🛃 Gravar e <u>F</u> inalizar                                                           | . Sair<br>frmHistOcorrencias | Descrição<br>Código                          | - Gravar e Fi                                                                                                    | nalizar                                                                                                    | 3] - Muda Ordem<br>It + B] - Alterna foco | entre registros |

## Gerar <u>Orçamento/Pedido</u> de Contato com Cliente

Para gerar um orçamento de um prospecto basta clicar em Localizar[F4]

Na pesquisa de ocorrências, podemos aplicar vários filtros. No exemplo é retornado somente o que está agendado para o operador **DENILSON** na data de **22/05 até 31/05** com a situação **CONCLUIDA**.

Basta seleciona-lo na parte inferior e dar um Duplo Clique para que possa ser feito a Manutenção do mesmo.

PS: O prospecto não precisar esta Finalizado para gerar um Orçamento dele.

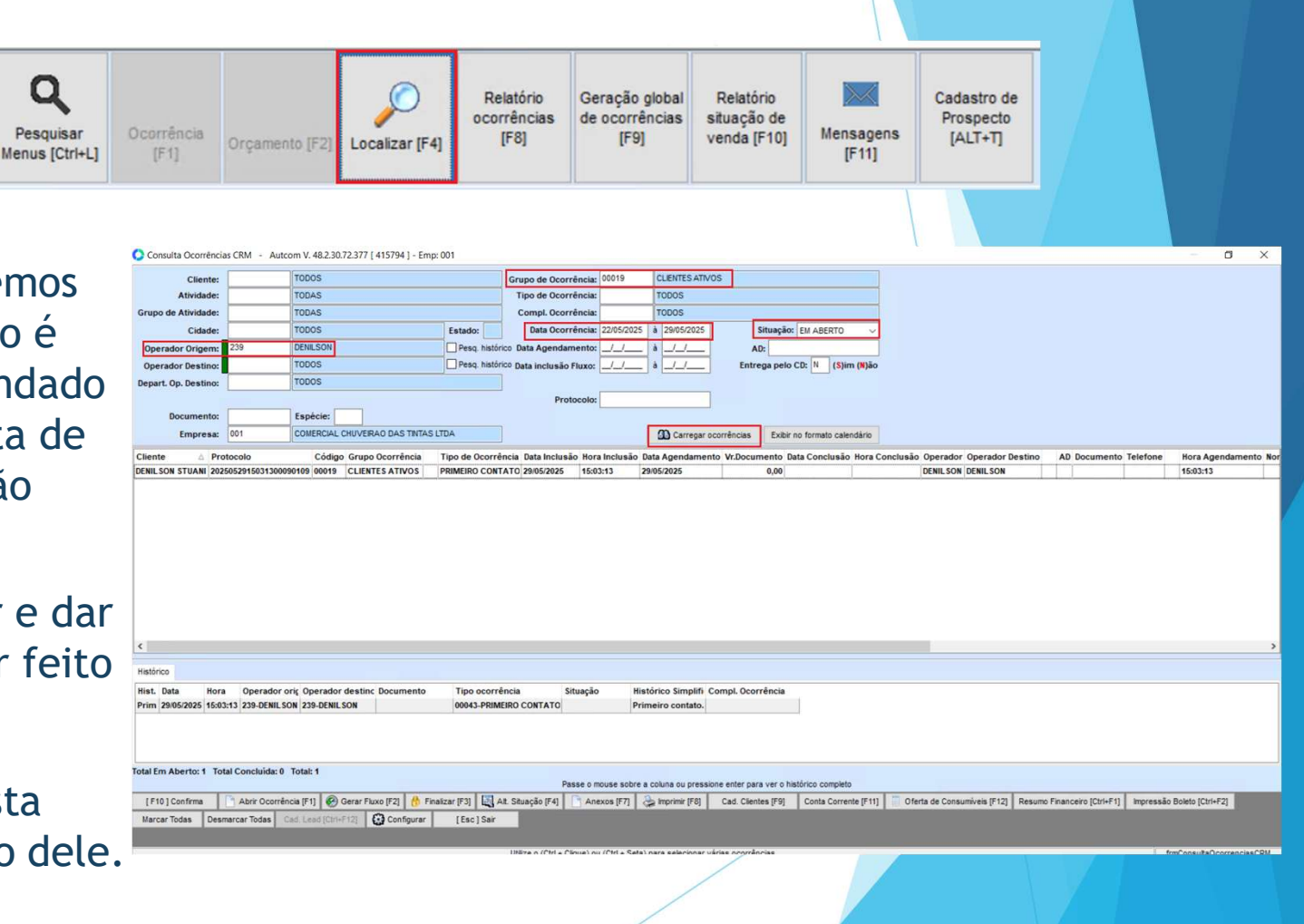

#### Gerar Orçamento/Pedido de Atendimento

Basta clicar no contato e depois em Orçamentos [F2] Ou Pedido [F3]

| CRM - Cliente - Autcom                                                                          | v. 48.2.30.72.377 [ 415794 ] -                                                                                                    | Emp: 001                        |                  |                 |                   |                                  |                                          |                                         |                    |                                |                      |                                    |                |               | ٥         | ×  |
|-------------------------------------------------------------------------------------------------|----------------------------------------------------------------------------------------------------|---------------------------------|------------------|-----------------|-------------------|----------------------------------|------------------------------------------|-----------------------------------------|--------------------|--------------------------------|----------------------|------------------------------------|----------------|---------------|-----------|----|
| Pesquisar<br>Menus [Ctri+L]                                                                     | Orçamento [F2]                                                                                                    | Venda Normal<br>[CTRL+V]        | Localizar [F4]   | Email DAC [F5]  | Relatório<br>[F7] | Relatório<br>ocorrências<br>[F8] | Geração global<br>de ocorrências<br>[F9] | Relatório<br>situação de<br>venda [F10] | Mensagens<br>[F11] | Oferta de<br>Consumíveis [F12] | Promoções<br>[ALT+P] | Cadastro de<br>Clientes<br>[ALT+C] |                |               |           |    |
| Consulta Cliente                                                                                |                                                                                                    | _                               |                  |                 |                   |                                  |                                          |                                         |                    |                                |                      |                                    | -              |               |           |    |
| 00015498 DENILSON STUAR                                                                         | NI                                                                                                    |                                 | Vendas Cliente   | Médias do Clien | te                |                                  |                                          |                                         |                    |                                |                      |                                    |                |               |           |    |
| Cliente                                                                                         |                                                                                                    |                                 |                  |                 |                   | Grupo Ocorrêno                   | ias                                      |                                         |                    |                                |                      |                                    |                |               |           |    |
| Código : 00015498                                                                               | CNPJ-CPF 09.828                                                                                                    | -12                             | Área: IMOBII     | LIARIA          |                   | Descrição                        |                                          | Qt                                      | d.Ocorrências      | em Aberto                      |                      |                                    |                |               |           | -  |
| Nome : DENILSON STUA                                                                            | NI                                                                                                    |                                 | Tipo: DN/CT      | CH/CONTRA APP   | RESENTA           | ORÇAMENTOS                       |                                          |                                         |                    | 0                              |                      |                                    |                |               |           |    |
| E-mail : d.stuani@gmail                                                                         | l.com;                                                                                                    |                                 |                  |                 |                   | VENDAS                           |                                          |                                         |                    | 0                              |                      |                                    |                |               |           |    |
|                                                                                                 |                                                                                                    |                                 | J.               |                 |                   | CLIENTES ATIVO                   | 5                                        | 1                                       |                    | 1                              |                      |                                    |                |               |           |    |
|                                                                                                 | [0                                                                                                    | CTRL + F6] C./C.                | [CTRL + F7] Resu | imo Fin.        | 8 🔑               | CLIENTES INATIV                  | os                                       |                                         |                    | 0                              |                      |                                    |                |               |           |    |
| Nome Fantasia                                                                                   |                                                                                                    |                                 |                  |                 | ^                 | PEDIDO                           |                                          |                                         |                    | 0                              |                      |                                    |                |               |           |    |
| Cidade                                                                                          | 4                                                                                                    |                                 |                  |                 |                   |                                  |                                          |                                         |                    |                                |                      |                                    |                | Tatal         |           | -  |
| Сер                                                                                             | -Ľ                                                                                                    |                                 |                  |                 |                   |                                  |                                          |                                         |                    |                                |                      |                                    |                | Iotal:        |           |    |
| Endereço                                                                                        | 4                                                                                                    |                                 |                  |                 | _                 | Ocorrências                      |                                          |                                         |                    |                                |                      |                                    |                |               |           | Î  |
| Número                                                                                          | -1'                                                                                                    |                                 |                  |                 | _                 | Exibir somente oci               | orrências encerrad                       | as nos últimos                          | 7 🖨 dias           |                                |                      |                                    |                |               |           |    |
| Complemento                                                                                     | ÷.                                                                                                    |                                 |                  |                 | _                 | Data ⊽ Ilsui                     | rio                                      | Tipo                                    |                    | VI                             | Documento D          | ata Conclusão                      | Hora Conclusão | Limite nara   | conclusão | -  |
| Bairro                                                                                          | - <u> '</u>                                                                                                    |                                 |                  |                 |                   | Duta Vou                         |                                          | npo                                     |                    | Clique aqui para               | lefinir um filtro    | and concluded                      |                | canne para    | concluded |    |
| CNPJ / CPF                                                                                      | +                                                                                                    |                                 |                  | _               |                   | Deveryone Draw                   | 200                                      | DDUNETID                                | O CONTATO          | endes ader bare                | 0.00                 | 1                                  |                |               | 02.42     | i  |
| Rg                                                                                              | ť                                                                                                    |                                 |                  |                 | A.,               | 29/05/2025 DENI                  | LSON                                     | PRIMEIR                                 | OCONTATO           |                                | 0,00                 |                                    |                | 31/05/2025 15 | 03:13     | ł  |
| instatos                                                                                        |                                                                                                    |                                 |                  |                 |                   | 1                                |                                          |                                         |                    |                                |                      |                                    |                |               |           |    |
| ontato                                                                                          | Telefone Co<br><nenhum cont<="" td=""><td>elular Fa<br/>ato para exibição&gt;</td><td>IX</td><td>Departamento</td><td></td><td></td><td></td><td></td><td></td><td></td><td></td><td></td><td></td><td></td><td></td><td></td></nenhum> | elular Fa<br>ato para exibição> | IX               | Departamento    |                   |                                  |                                          |                                         |                    |                                |                      |                                    |                |               |           |    |
|                                                                                                 |                                                                                                    |                                 |                  |                 | >                 |                                  |                                          |                                         |                    |                                |                      |                                    |                |               |           |    |
| ndereços                                                                                        | Testus Directus a                                                                                                    |                                 | *** 1000 BB000   | Time            |                   | 1                                |                                          |                                         |                    |                                |                      |                                    |                |               |           |    |
| ndereço                                                                                         | Cep Bairro                                                                                                    |                                 | Cidade           | Tele            | fone ^            |                                  |                                          |                                         |                    |                                |                      |                                    |                |               |           |    |
| VEREADOR JORGE CAETAN                                                                           | O 1, 167 19560-000 RES AMEL                                                                                                    | LIA RIBEIRO                     | NDIANA           | ()              | -                 |                                  |                                          |                                         |                    |                                |                      |                                    |                |               |           |    |
| AOUSAR                                                                                          | 19560-000 CENTRO                                                                                                    | 1                               | NDIANA           | ()              | *                 |                                  |                                          |                                         |                    |                                |                      |                                    |                |               |           |    |
|                                                                                                 |                                                                                                    |                                 |                  |                 |                   | 1                                |                                          |                                         |                    |                                |                      |                                    |                |               |           |    |
| teligência de Vendas                                                                            |                                                                                                    |                                 |                  |                 |                   | 1                                |                                          |                                         |                    |                                |                      |                                    |                |               |           |    |
| teligência de Vendas<br>equência                                                                |                                                                                                    |                                 |                  |                 |                   |                                  |                                          |                                         |                    |                                |                      |                                    |                |               |           |    |
| nteligência de Vendas<br>requência<br>orte                                                      |                                                                                                    |                                 |                  |                 |                   |                                  |                                          |                                         |                    |                                |                      |                                    |                |               |           |    |
| nteligência de Vendas<br>requência<br>orte<br>aixa de Faturamento Estima                        | ado                                                                                                    |                                 |                  |                 |                   |                                  |                                          |                                         |                    |                                | _                    |                                    |                |               |           |    |
| nteligência de Vendas<br>requência<br>'orte<br>aixa de Faturamento Estima                       | ado                                                                                                    |                                 |                  |                 |                   | <                                |                                          |                                         |                    |                                |                      |                                    |                |               |           |    |
| nteligência de Vendas<br>requência<br>orte<br>uxa de Faturamento Estima<br>Ocorrências Finaliza | ado<br>Idas Ocorrências Em A                                                                                                    | Atraso 🚺 Ocorr                  | ências 50% do T  | empo de Resolu  | ição 📃            | Corrências Emer                  | gênciais                                 |                                         |                    |                                |                      |                                    |                |               |           | ai |

### Baixando Pedido/Orçamento que não serão Faturados

Na tela CRM - Cliente

1° - Busque o cliente, 2° Escolha o Grupo de Ocorrência (Orçamento ou Vendas), 3° Selecione a Ocorrência clique com Botão Direito -> *Baixar (não será entregue)* 

| CRM - Cliente - Autcom V. 48.2 | .30.72.377[4                                                                                                    | 415/94 ] - Emp | : 001                    |                  |                  |                      |                                  |                                          |                                         |                    |                                         |                      |                                   |                |                |          |
|--------------------------------|----------------------------------------------------------------------------------------------------|----------------|--------------------------|------------------|------------------|----------------------|----------------------------------|------------------------------------------|-----------------------------------------|--------------------|-----------------------------------------|----------------------|-----------------------------------|----------------|----------------|----------|
| Pesquisar<br>Menus [Ctrl+L]    | mento [F2]                                                                                                    | Pedido [F3]    | Venda Normal<br>[CTRL+V] | Localizar [F4]   | Email DAC [F5]   | Relatório Al<br>[F7] | Relatório<br>ocorrências<br>[F8] | Geração global<br>de ocorrências<br>[F9] | Relatório<br>situação de<br>venda [F10] | Mensagens<br>[F11] | Oferta de<br>Consumiveis [F12]          | Promoções<br>[ALT+P] | Cadastro d<br>Clientes<br>[ALT+C] | e              |                |          |
| Consulta Cliente               |                                                                                                    |                |                          |                  |                  |                      |                                  |                                          |                                         |                    |                                         |                      |                                   |                |                |          |
| 00015498 DENILSON STUANI       |                                                                                                    |                |                          | Vendas Cliente   | Médias do Client | e                    |                                  |                                          |                                         |                    |                                         |                      |                                   |                |                |          |
| Cliente                        |                                                                                                    |                |                          |                  |                  |                      | Grupo Ocorrêno                   | ias                                      |                                         |                    |                                         |                      |                                   |                |                |          |
| Código : 00015498 C            | NPJ-CPF : 2                                                                                                    | 72.309.828-12  |                          | Área: IMOBII     | LIARIA           |                      | Descrição                        |                                          | Q                                       | td.Ocorrências     | em Aberto                               |                      |                                   |                |                |          |
| Nome : DENILSON STUANI         |                                                                                                    |                |                          | Tipo: DN/CT/     | CH/CONTRA APR    | ESENTA               | ORÇAMENTOS                       |                                          |                                         |                    | 1                                       |                      |                                   |                |                |          |
| E-mail : d.stuani@gmail.com;   |                                                                                                    |                |                          |                  |                  |                      | VENDAS                           |                                          |                                         |                    | 1                                       |                      |                                   |                |                |          |
|                                |                                                                                                    | 10770          | -                        |                  |                  |                      | CLIENTES ATIVO                   | S                                        |                                         |                    | 0                                       |                      |                                   |                |                |          |
|                                |                                                                                                    | [CTRL          | + F6J C./C.              | [CIRL + F/] Resu | imo Fin.         | 5 🗡                  | CLIENTES INATIV                  | OS                                       |                                         |                    | 0                                       |                      |                                   |                |                |          |
| Nome Fantasia                  |                                                                                                    |                |                          |                  |                  | ^                    | PEDIDO                           |                                          |                                         |                    | 0                                       |                      |                                   |                |                |          |
| Cidade                         |                                                                                                    |                |                          |                  |                  |                      |                                  |                                          |                                         |                    |                                         |                      |                                   |                | Total          |          |
| Endereco                       |                                                                                                    |                |                          |                  |                  |                      |                                  |                                          |                                         |                    |                                         |                      |                                   |                | Total.         |          |
| Número                         |                                                                                                    |                |                          |                  |                  |                      | Ocorrências                      |                                          |                                         |                    |                                         |                      |                                   |                |                |          |
| Complemento                    |                                                                                                    |                |                          |                  |                  |                      | Exibir somente oc                | orrências encerrad                       | as nos últimos                          | 7 🖨 dias           |                                         |                      |                                   |                |                |          |
| Bairro                         |                                                                                                    |                |                          |                  |                  |                      | Data 🛛 Usua                      | irio                                     | Tipo                                    |                    | Vir.                                    | Documento Da         | ta Conclusão                      | Hora Conclusão | Limite para c  | onclusão |
| CNPJ / CPF                     |                                                                                                    |                |                          |                  |                  |                      |                                  |                                          |                                         |                    | Clique aqui para de                     | efinir um filtro     |                                   |                |                |          |
| Rg                             |                                                                                                    |                |                          |                  |                  |                      | 29/05/2025 CRM                   | CHUVEIRAO                                | PEDIDO                                  | os 👘               | Abris Ossanlis sis                      |                      |                                   |                | 10/07/2025 08  | 21:53    |
| Inscr. Estadual                |                                                                                                    |                |                          |                  |                  | ~                    | 29/05/2025 DENI                  | LSON                                     | PEDIDO                                  | S                  | Abrir Ocorrencia                        |                      |                                   | 15:18:31       | 10/07/2025 02: | 47:51    |
| Contatos                       |                                                                                                    |                |                          |                  |                  |                      | 26/05/2025 DENI                  | LSON                                     | PEDIDO                                  | os                 | Alterar Documento                       | A                    | III+F3                            | 10:32:38       | 07/07/2025 06: | 34:46    |
| Contato                        | Telefone                                                                                                    | Celula         | ir Fa                    | ax               | Departamento     |                      | 23/05/2025 DENI                  | LSON                                     | PEDIDO                                  | )S                 | Enviar por E-mail                       | A                    | It+F4                             | 14:41:57       | 04/07/2025 06: | 36:58    |
|                                | <nen< td=""><td>hum contato p</td><td>ara exibição&gt;</td><td></td><td></td><td></td><td>23/05/2025 DENI</td><td>LSON</td><td>PEDIDO</td><td>)S</td><td>Gerar PDF</td><td>A</td><td>lt+F5</td><td>14:36:26</td><td>04/07/2025 07:</td><td>13:02</td></nen<>                                                                                                    | hum contato p  | ara exibição>            |                  |                  |                      | 23/05/2025 DENI                  | LSON                                     | PEDIDO                                  | )S                 | Gerar PDF                               | A                    | lt+F5                             | 14:36:26       | 04/07/2025 07: | 13:02    |
| c                              |                                                                                                    |                |                          |                  |                  | >                    |                                  |                                          |                                         |                    | Reimprimir                              | A                    | lt+Fb                             |                |                |          |
| Enderecos                      |                                                                                                    |                |                          |                  |                  |                      |                                  |                                          |                                         |                    | Gerar Venda Perdida                     | A                    | lt+F7                             |                |                |          |
| Endereço                       | Сер                                                                                                    | Bairro         |                          | Cidade           | Telef            | one ^                |                                  |                                          |                                         |                    | Desmembrar                              | A                    | lt+F8                             |                |                |          |
| VEREADOR JORGE CAETANO 1, 16   | 7 19560-000                                                                                                    | RES AMELIA R   | IBEIRO                   | INDIANA          | ()               |                      |                                  |                                          |                                         |                    | Baixar (não será entre                  | egue) A              | lt+F9                             |                |                |          |
| IAO USAR<br>C                  | 19560-000                                                                                                    | CENTRO         |                          | NDIANA           | ()               |                      |                                  |                                          |                                         |                    | Limpar Separação<br>Faturar em Venda No | ormal Ctrl           | I+F10                             |                |                |          |
| Inteligência de Vendas         | Image: Section of the section of the sectin of the section of the |                |                          |                  |                  |                      |                                  |                                          |                                         |                    |                                         |                      |                                   |                |                |          |
|                                |                                                                                                    |                |                          |                  |                  |                      |                                  |                                          |                                         |                    |                                         |                      |                                   |                |                |          |

#### Agradecemos a participação!

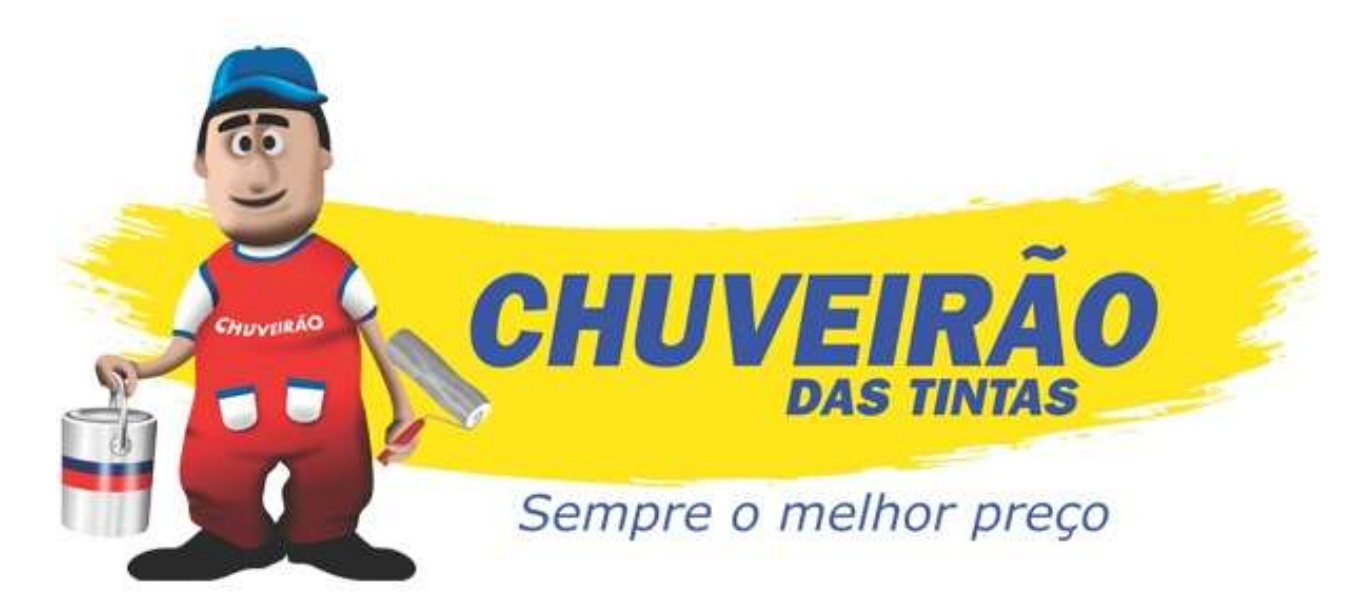